# Aktivera BankID på fil med startkod (april 2025)

Här följer en steg-för-steg guide för hur du aktiverar ett BankID på fil på din dator med hjälp av en startkod i ett kodkuvert som du hämtat på ett av våra kontor.

Har du ett aktivt BankID utgivet av Sparbanken Syd, logga in i mobil- eller internetbanken och beställ ett nytt genom att välja Meny > Övriga tjänster > BankID.

# 1. Gå in på www.sparbankensyd.se

Klicka på Logga in

|      |                           |               | Hem      | Signera dok | ument  | Signera Borgolån | Privat          | Företag | Om oss                                                                                                    |
|------|---------------------------|---------------|----------|-------------|--------|------------------|-----------------|---------|----------------------------------------------------------------------------------------------------|
| Låna | Spara, Placera & Försäkra | Kort & Betala | Din bank | dösning     | Kontak | t Bli kund       | <b>Q</b><br>Sök | Kontakt | e de la constante de la constante de la consta |

# 2. Jag har en startkod från ett kodkuvert

Klicka på Beställ BankID

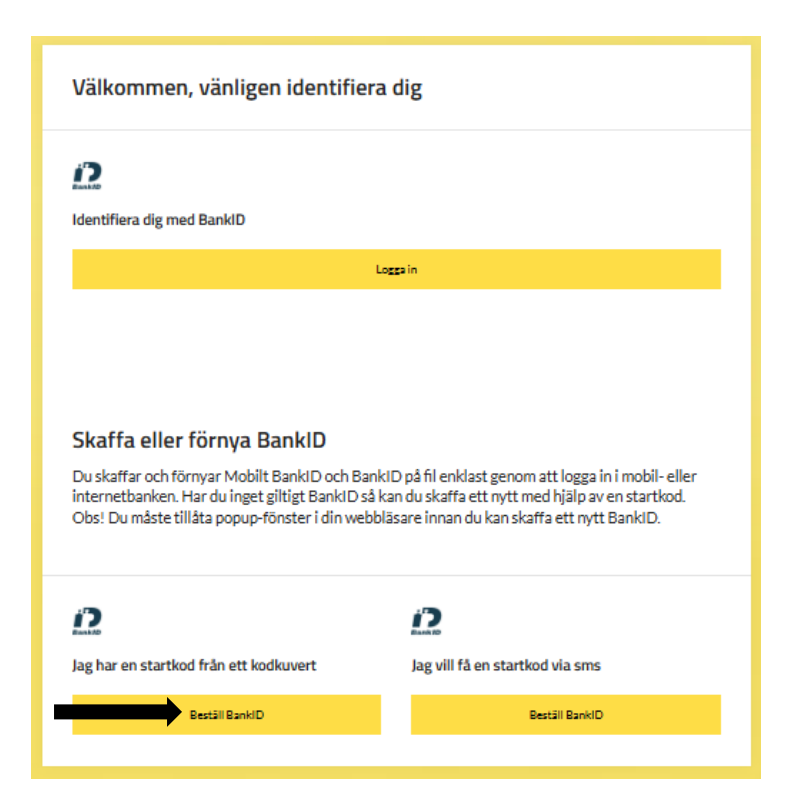

# 3. Fyll i Användarnummer och Startkod

Fyll i ditt användarnummer och startkoden som finns inne i kodkuvertet och klicka på Fortsätt

## 4. Välj typ av BankID

Ändra typ av BankID till BankID på fil och klicka på Fortsätt

# Välj typ av BankID

#### O Mobilt BankID

För att du ska kunna aktivera och använda Mobilt BankID behöver du hämta BankID-appen som finns i din app-butik.

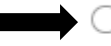

# 🔵 BankID på fil

För att du ska kunna aktivera och använda BankID på fil behöver du installera BankID-säkerhetsprogram på din dator. Installationen genomförs när du hämtar BankID på fil.

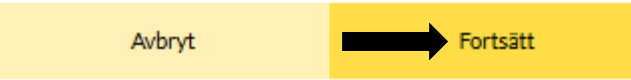

# Sparbanken Syd

# 5. Läs och godkänn Allmänna villkor BankID

Läs igenom villkoren och markera sedan rutan Jag godkänner villkoren och klicka på Skaffa BankID

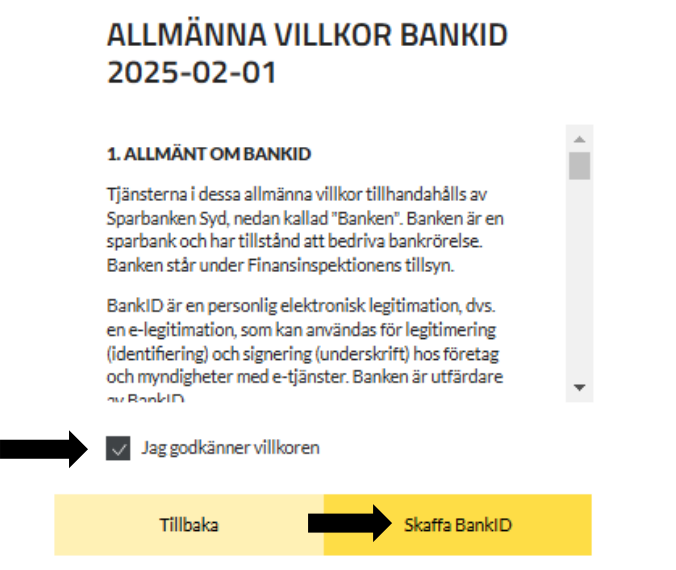

## 6. Slutför installationen av BankID på fil

|                                                                                                    | Kom igång med BankID på fil                                                                                               | English                                           |  |  |  |  |  |  |  |  |
|----------------------------------------------------------------------------------------------------|----------------------------------------------------------------------------------------------------|---------------------------------------------------|--|--|--|--|--|--|--|--|
| Denna webbplats, dvs. tjänsten för utgivning av ett BankID, använder cookies som är absolut nödvändiga för att du ska kunna begära utgivning X av ett BankID eller använda utgivningstjänsten. För mer information om hur vi använder cookies, se vår cookiepolicy (i 'Cookies' nedan). QK |                                                                                                    |                                                   |  |  |  |  |  |  |  |  |
|                                                                                                    |                                                                                                    |                                                   |  |  |  |  |  |  |  |  |
|                                                                                                    | Ladda ner BankID-programmet Jag har senaste BankID-orogrammet. fortsätt utan installation > Kom igång med tre enkla steg: |                                                   |  |  |  |  |  |  |  |  |
| t e                                                                                                    |                                                                                                    | Radif-yrogrammat                                  |  |  |  |  |  |  |  |  |
| <u>Ladda ner</u> BankID-programmet.                                                                                                    | Installera BankID-programmet i<br>din dator.                                                                              | Aktivera ditt BankID genom att<br>välja lõsenord. |  |  |  |  |  |  |  |  |

7. Beställningen är klar

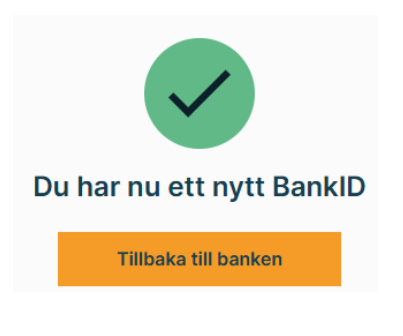